# Tools und Gratisdownloads

# Vorbereitete Inhalte

### Fonts

- Woher bekommt man gratis Fonts und Material?
- Schnelle Bildbearbeitung mit Windows 10-Bild, FastStone oder Nik-Collektion
- Cloudspeicher
- Videoflug mit Google Earth Pro

## Nicht vorbereitet:

Und was uns sonst noch einfällt

# Fonts und ihre Verwaltung

- Fonts beinhalten Zeichen zur Darstellung. Meist Buchstaben, aber auch andere Zeichen wie Logos oder Pfeile werden mittels Fonts dargestellt.
- Die wichtigsten Dateiendungen von Fonts sind
  - \*.TTF (bis 255 Zeichen) und
  - \*.OTF (bis 96.000 Zeichen im Font)

## Wie werden Fonts installiert?

- Einfach per Doppelklick auf die Fontdatei und dann im Übersichtfenster "Installieren" auswählen.
- Sie werden dann einfach in den Ordner "c:\Windows\fonts" kopiert. Ist eine Fontdatei in diesem Ordner, ist sie installiert.

| æ                                                                                                    |                                    |                                                                                                    | DIRTY HALFTON       | VE (TrueType)     |                       | ↔ _                                     |
|----------------------------------------------------------------------------------------------------|------------------------------------|----------------------------------------------------------------------------------------------------|---------------------|-------------------|-----------------------|-----------------------------------------|
| Drucken                                                                                                    | 🚱 Installieren                     |                                                                                                    |                     |                   |                       |                                         |
| Schriftname: DIRTY HALF<br>Version: Version 1.000<br>TrueType Konturen                                                                                                    | TONE                               |                                                                                                    |                     |                   |                       |                                         |
| abcdefghijklmnd<br>1234567890                                                                                                    | opqrstuvwxyz ABC<br>' " (!?) +–*/= | DEFGHIJKLMNOPOI                                                                                                 | RSTUVWXYZ           |                   |                       |                                         |
| 12 Franz jagt im k                                                                                                    | omplett verwahrlosten 7            | laxi quer durch Bayern.                                                                                         | 1234567890          |                   |                       |                                         |
| 18 Franz jagt                                                                                                    | im komplett ve                     | rwahrlosten Tax                                                                                                 | i quer durch B      | ayern. 1234567890 | 3                     | FC-3000                                 |
| 24 Franz ja                                                                                                    | gt im kompl                        | lett verwahi                                                                                                    | losten lax          | i quer durch i    | Sayern. 1234          | 567890                                  |
| <sub>36</sub> Franz                                                                                                    | jagt im                            | i komple                                                                                                    | tt verv             | /ahrlosten        | Taxi qu               | uer durcl                               |
|                                                                                                    | * * *                              |                                                                                                    |                     | <b>* *</b>        |                       |                                         |
| 48 8 30                                                                                                    | z jagi                             | m K                                                                                                    | ompie               | II VEIV           | vanrios               | sten i                                  |
|                                                                                                    | # 33,8<br>%                        | <u>95</u> %                                                                                                    | £                   | 8 5 5             | 5                     | * *                                     |
| <b>•</b> "A                                                                                                    | n7 IA                              | <b>nî</b> in                                                                                                    | n kni               | mmeni             |                       | Mahri                                   |
| 60 🕸 🏵 <b>%/% 8</b>                                                                                                    |                                    | ≪                                                                                                    |                     |                   | ≫ २२: <b>९.८≇ %</b> ः | ***                                     |
| Server and the server and the server | ×*                                 | the second second second second second second second second second second second second second second second se | <b>5</b> 60         |                   |                       |                                         |
|                                                                                                    | NZ I                               |                                                                                                    |                     | KOM               |                       |                                         |
| 72 99 91 98                                                                                                    | ; e, ya 2000 🖉                     | 10.20<br>10.20                                                                                                  | 12 7 <b>2 65 65</b> |                   |                       | * • • • • • • • • • • • • • • • • • • • |
|                                                                                                    | -                                  |                                                                                                    |                     |                   |                       |                                         |
|                                                                                                    | -                                  |                                                                                                    |                     |                   |                       |                                         |
|                                                                                                    | -                                  |                                                                                                    |                     |                   |                       |                                         |
|                                                                                                    | -                                  |                                                                                                    |                     |                   |                       |                                         |
|                                                                                                    | -                                  |                                                                                                    |                     |                   |                       |                                         |
|                                                                                                    | -                                  |                                                                                                    |                     |                   |                       |                                         |
|                                                                                                    | -                                  |                                                                                                    |                     |                   |                       |                                         |
|                                                                                                    | -                                  |                                                                                                    |                     |                   |                       |                                         |

- Vorschau
- Drucken
- Installation

# Besser mit Fontverwaltungsprogramm

## Beispiel:

**Dp4** Fontviewer

## (Freeware, keine Installation notwendig)

| b                                          |                       | dp4 Font Viewer v3.3                                                                                                    | + _ 🗆 ×                                                                                                    |
|--------------------------------------------|-----------------------|----------------------------------------------------------------------------------------------------|----------------------------------------------------------------------------------------------------|
| <u>D</u> atei <u>S</u> chrift <u>Ü</u> ber |                       |                                                                                                    | f and                                                                                                    |
| C:\Windows\Fonts\                          |                       | ■ / ″ # ¢ % & ′                                                                                                    | ( ) * . ^                                                                                                    |
| <suchbegriff eingeben=""></suchbegriff>    |                       | $f = \frac{\pi \varphi}{2} \frac{\pi \varphi}{2} \frac{\varphi}{2} \frac{\varphi}$ | () + , -                                                                                                    |
| Schriftart                                 | Datei                 | Größe Datum ^. / 01234567                                                                                                    | f 8 9 : ; < =                                                                                                    |
| Matura MT Script Capitals                  | MATURASC.TTF          | 51.296 2014-0 2 A B C D S F I                                                                                                    | $C \mathcal{H} \mathcal{T} \mathcal{T} \mathcal{V} \mathcal{P} \mathcal{M}$                                                                                                    |
| Maiandra GD                                | MAIAN.TTF             | $G_{1.384}$ 2014-0 $> : @ \pi D C D C T C$                                                                                                    | ス 川 上 リ ト よ //                                                                                                    |
| Magneto Fett                               | MAGNETOB.TTF          | $65.284 \ 2014-0 \ 0 \ 0 \ 0 \ 0 \ 0 \ 0 \ 0 \ 0 \ 0 \$                                                                                                    | 110/017517                                                                                                    |
| Lucida Handwriting Kursiv                  | LHANDW.TTF            | 62.484 2014-0. NOPQKSIUV                                                                                                    | $W X Y Z L \setminus J$                                                                                                    |
| Lucida Calligraphy Italic                  | LCALLIG.TTF           | 55.464 2014-0                                                                                                    |                                                                                                    |
| Kunstler Script                            | KUNSTLER.TTF          | 63.392 2014-0 a b c d e k a                                                                                                    | ihiiklm –                                                                                                    |
| Kristen ITC                                | ITCKRIST.TTF          | 59.712 2014-0                                                                                                    |                                                                                                    |
| Juice ITC                                  | JUICETTF              | 62.884 2014-0 p p p p b b t u u u                                                                                                    | u x u z } ] {                                                                                                    |
| Impress BT                                 | TT0209MTTF            | 61.032 2011-0                                                                                                    |                                                                                                    |
| Gigi                                       | GIGI.TTF              | 142.072 2014-0 - A A C E N O I 6                                                                                                    |                                                                                                    |
| French111 BT                               | tt0625mttf            | 57.488 2012-0.                                                                                                    | l u u u u ç e                                                                                                    |
| French Script MT                           | FRSCRIPT.TTF          | 58.580 2014-0 2 2 2 2 2 2 2 2 2 2 2 2 2 2 2 2 2 2 2                                                                                                    |                                                                                                    |
| Freestyle Script                           | FREESCPT.TTF          | 69.876 2014-0. <i>e e e i i i i i i i i i i i i i i i i </i>                                                                                                    | r o o o u u u                                                                                                    |
| Freehand591 BT                             | TT1043M .TTF          | $_{63.000}$ 2011-0 $\therefore$ $4$ $\therefore$ $4$ $\cancel{Y}$ $\cancel{I}$ $\cancel{S}$ $\cancel{Y}$                                                                                                    | · © <sup>a</sup> R                                                                                                    |
| Freehand575 BT                             | TT1046M_TTF           | <sub>54.948 2011-0</sub>                                                                                                    | ◎ ≪ ⊣ - ◎                                                                                                    |
| Forte                                      | FORTE.TTF             | 61.776 2014-0 19 0 9 3 1 A                                                                                                    | 1 0 1/ 1/ 3/                                                                                                    |
| Formal436 BT                               | TT1141M .TTF          | 51.808 2011-0 $\mathcal{V}$ $\pm$ $$ $\mu$ $\eta$ $\cdot$                                                                                                    | , <sup>-</sup> » 74 72 74                                                                                                    |
| EraserDust                                 | erasdust ttf          | 98.456 1997-1 $\hat{\lambda}$ $\hat{\lambda}$ $\hat{\lambda}$ $\hat{\lambda}$ $\hat{\lambda}$ $\hat{\lambda}$                                                                                                    | $\hat{o} \circ \hat{o} \ddot{o} \dot{\tau} \dot{\tau}$                                                                                                    |
| English157 BT                              | TT0840M TTF           | 56 692 2011-0 J. AAAAAACC                                                                                                    |                                                                                                    |
| Embassy BT                                 | TT0588M TTF           | 62.928 2011-0 <i>+</i> 0 0 0 0 0 0 0                                                                                                    | (a, 0) $(a', 0)$ $(a', 0)$                                                                                                    |
| Edwardian Script ITC                       | ITCEDSCB TTE          | 64.056 2014.0 $f$ $N (7 (7 (7 (7 (7 (7 (7 (7 (7 (7 (7 (7 (7$                                                                                                    | ЛИЦЦЧР                                                                                                    |
| DomCasual BT                               | tt0604m ttf           | 65.876 2011-0                                                                                                    |                                                                                                    |
| DEKai-SB                                   | kaju ttf              | 5 178 844 2013-0 13 à á á ã ã ä å e c é                                                                                                    | $\hat{\boldsymbol{\lambda}} \hat{\boldsymbol{\ell}} \hat{\boldsymbol{\ell}} \hat{\boldsymbol{\ell}} \hat{\boldsymbol{\ell}} \hat{\boldsymbol{\ell}} \hat{\boldsymbol{\ell}} \hat{\boldsymbol{\ell}}$ |
| DancingScriptOT                            | Dancing Script OT off | 65 044 2011-0                                                                                                    |                                                                                                    |
| Dancing Script                             | Dancing Script tf     | 158,992 2011-0 Ü Å n à á á i i i i                                                                                                    |                                                                                                    |
| Comic Sans MS Kursiv                       | comici ttf            |                                                                                                    | • u u u u g p                                                                                                    |
| Comic Sans MS Fett Kursiv                  | comicz #f             | $219004$ 2013 0 $\therefore$ (Fm S $\downarrow$ U F $\downarrow$                                                                                                    | 2 ~ ~ ~ ~                                                                                                    |
| Comic Sans MS Fett                         | comichd ttf           | 224 404 2013 0 9 0 0 0 9 2 3 J                                                                                                    |                                                                                                    |
| Comic Sans MS                              | comic th              | 240 588 2013-D                                                                                                    |                                                                                                    |
| Chiller                                    | CHILLER TTE           | 96.452 2014-0                                                                                                    |                                                                                                    |
| Brush Script MT Kursiv                     | BRUSHSCITTE           | 53.456 2014.0 ○ zeige ASCII Zeichen 0255                                                                                                    | Größe: 24 🗸                                                                                                    |
| Bradley Hand ITC                           | BRADHITC TTE          |                                                                                                    |                                                                                                    |
| Blackadder ITC                             | ITCBI KAD TTE         | 132 372 2014 0 alle Giyphen der Schlint Unicodes anzeigen                                                                                                    |                                                                                                    |
|                                            | HOBENND.TH            | ⊖ eigener Text Tasten anzeigen                                                                                                    |                                                                                                    |
| <                                          |                       | >                                                                                                    |                                                                                                    |

### http://www.fontviewer.de/Download/

C:\Win

<

# Nummernblock geht nicht?

- Kein Nummernblock vorhanden?
  - Alternativen, virtuellen verwenden (Oft andersfärbig auf den Buchstabentasten mit Fn-Taste gleichzeitig gedrückt)
- Nummernblock ausgeschaltet?
  - Num-Taste drücken (Oft leuchtet dann ein Kontrolllicht)
- Tastaturmaus eingeschaltet?
  - Ausschalten über:
  - "Systemsteuerung"- "Erleichterte Bedienung" "Center für erleichterte Bedienung" > "Verwenden der Maus erleichtern"
  - Deaktivieren der Option "Maustasten aktivieren".

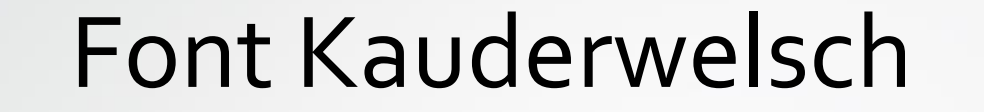

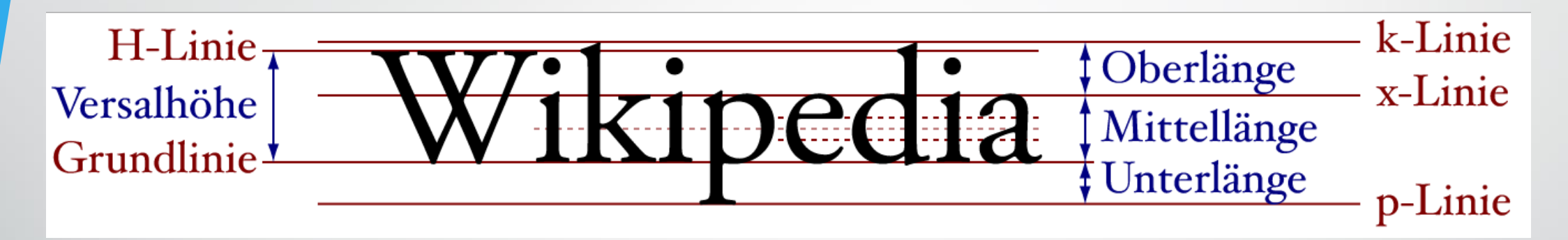

https://commons.wikimedia.org/wiki/User:Crissov

# Schriftgröße

- Die Schriftgröße hat mit der tatsächlichen Größe beim Anzeigen/Druck nichts zu tun.
- Die Größe leitet sich vom d-Maß des SCHRIFTKEGELS ab.
- Alle drei untenstehenden Schriften haben die gleiche Größe in Punkt

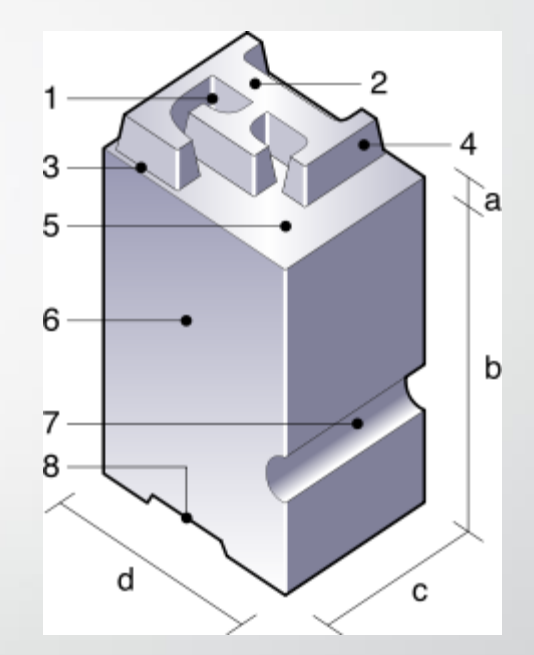

# Wikipedia Wikipedia Wikipedia

https://commons.wikimedia.org/wiki/User:Dontpanic

# Glyphen

 Glyphe, die grafische Darstellung eines Schriftzeichens, zum Beispiel eines Buchstabens

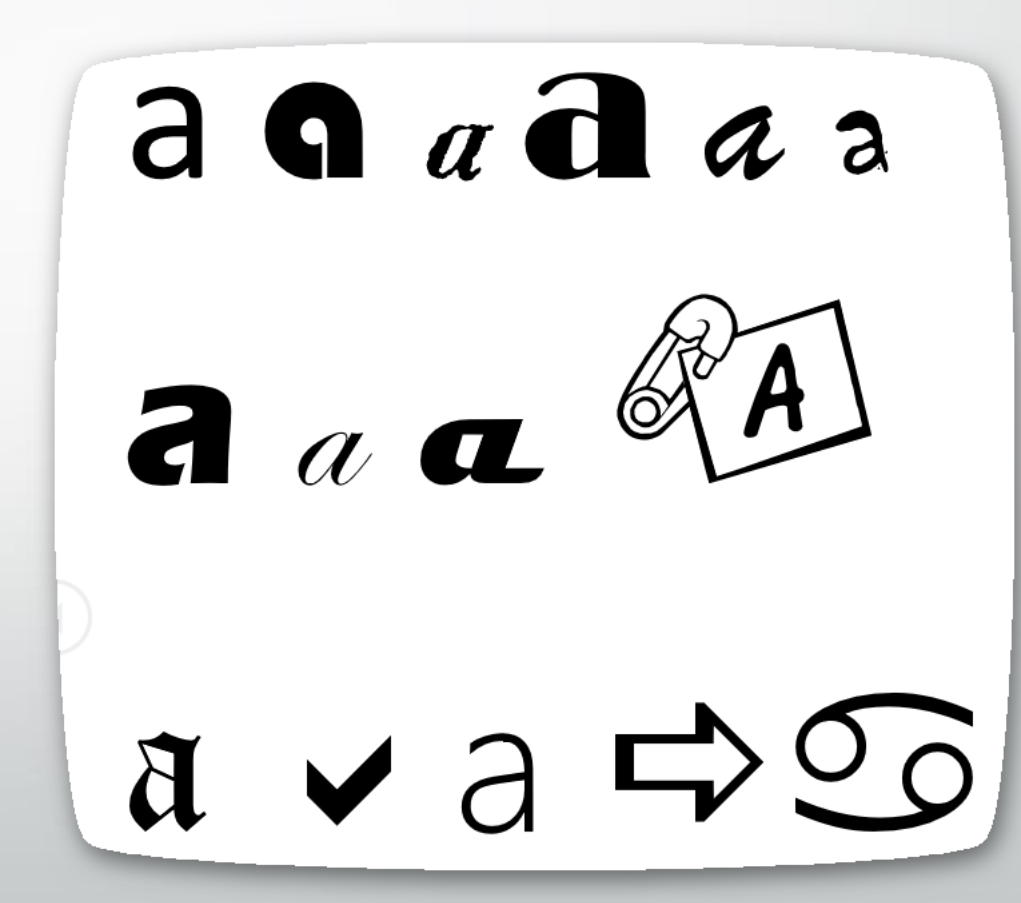

# Nicht nur Buchstaben gibt es in Fonts

Der Font 'Wingdings 2'

١٩ 4.9 ∛ × ✓ ⊠ ⊠ ⊠ ⊠ ⊗ ⊗ ⊘!⊗ *c*#& & **₽₽ ? ? ? ଓ ຎຎ**ຎຨ~~~~~ ∞ 0 0 2 3 4 5 6 7 8 9 0 0 0 2 8 4 5 6 7 **890** ○ ○ **) (**  <sup>♀</sup> **† †** *∩ ⊂* **○ 0 0** ⊙ ⊙ · ∎ ∎  $\bullet \bullet \bullet \bullet \bullet \bullet + + + + + +$ × × × × × × \* \* \* \* \* \* \* \* \* **\*\*\***\*\***\*\*\*** ▲ ▲ **▲** ★ ★ ★ ★ ♦ \* \* ↓ + + × \* ⊠ ⊠ ⊗ ⊗ ⊘ 0 *cf*& & F & ??? сз № **paa**ron ~~ ~ ~ ~ 0 0 0 2 3 4 5 6 7 8 9 🕈 🕇 🕇 🗘 🖓 🕞 🕞 🖓 🛈 🖓 🗇 🖓 🖓 🖓 🖓 🖓 🖓 🖓 🖓 lackslash + + + + + + + × × × × × × × × × **\* ↓ ▲ + ◆ ★ ★ \* 本 \* \* \*** \* \* ↓ ∻ ☆ × ≫ ◆ × × \*

# Schriftfonts Eingabe von Sonderzeichen

- Alle Zeichen (Glyphen) anzeigen
- 2. Unicode und Tasten anzeigen
- 3. R=Taste "R"
- 4. ooA3 = Hexadezimal entspricht 163 dezimal Eingabe: ALT+163 ergibt das Zeichen £

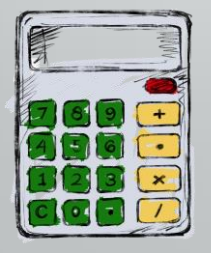

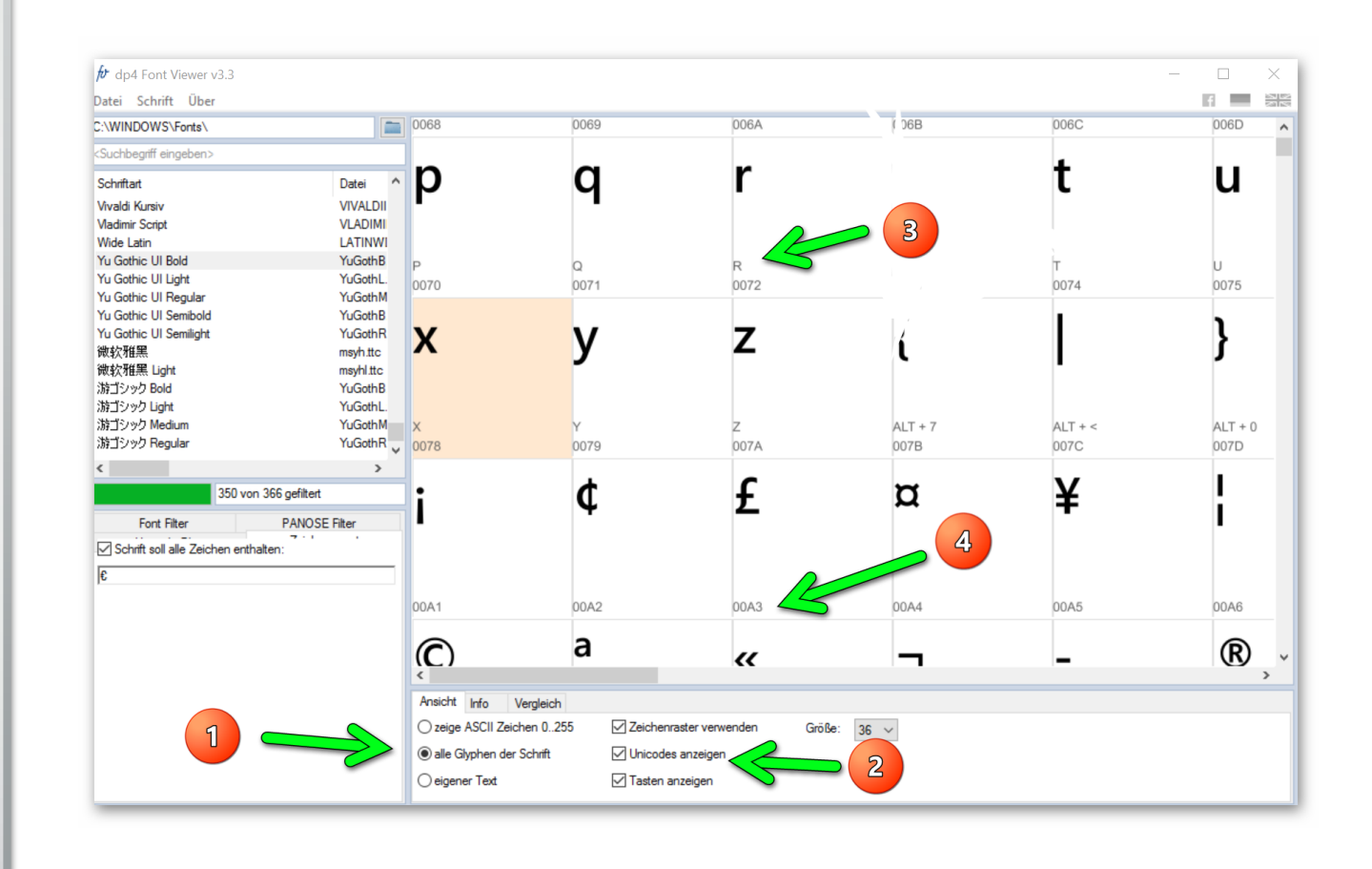

Onlinerechner Hex zu Dez:

https://www.unet.univie.ac.at/~a7425519/programme/hex2dez.htm

# Eingeben mit Zeichentabelle

| Schri | ftar | t: 🛛     | 0 Ar | ial |     |   |    |   |   |   |   |   |   |   |      |      | ~  |   | ŀ   | lilfe |   |
|-------|------|----------|------|-----|-----|---|----|---|---|---|---|---|---|---|------|------|----|---|-----|-------|---|
| ſ     | !    | "        | #    | \$  | %   | & | •  | ( | ) | * | + | , | - |   | 1    | 0    | 1  | 2 | 3   | 4     | ^ |
|       | 5    | 6        | 7    | 8   | 9   | : | -, | < | = | > | ? | @ | Α | В | С    | D    | E  | F | G   | Η     |   |
|       | Ι    | J        | Κ    | L   | Μ   | Ν | 0  | Ρ | Q | R | S | Т | U | V | W    | Х    | Y  | Ζ | [   | ١     |   |
|       | ]    | ۸        | _    | •   | а   | b | С  | d | е | f | g | h | i | j | k    | I    | m  | n | 0   | р     |   |
|       | q    | r        | S    | t   | u   | v | w  | х | у | z | { |   | } | ~ |      | i    | ¢  | £ | ¤   | ¥     |   |
|       |      | §        |      | ©   | а   | « | ٦  | - | ® | _ | 0 | ± | 2 | 3 | 1    | μ    | ¶  | - | د   | 1     |   |
|       | 0    | <b>»</b> | 1⁄4  | 1⁄2 | 3⁄4 | Ś | À  | Á | Â | Ã | Ä | Å | Æ | Ç | È    | É    | Ê  | Ë | Ì   | Í     |   |
|       | Î    | Ϊ        | Ð    | Ñ   | Ò   | Ó | Ô  | Õ | Ö | × | Ø | Ù | Ú | Û | Ü    | Ý    | Þ  | ß | à   | á     |   |
|       | â    | ã        | ä    | å   | æ   | Ç | è  | é | ê | ë | ì | í | î | Ï | ð    | ñ    | ò  | ó | ô   | õ     |   |
|       | Ö    | ÷        | ø    | ù   | ú   | û | ü  | ý | þ | ÿ | Ā | ā | Ă | ă | Ą    | ą    | Ć  | ć | Ĉ   | ĉ     | ~ |
| Zeich | ena  | usw      | ahl: |     |     |   |    |   |   |   |   |   |   |   | Ausv | vähl | en |   | Кор | ierer | 1 |

# Woher bekommt man (gratis) Fonts, Bilder usw.?

- Es gibt zahlreiche Webseiten die Fonts, Bilder auch gratis zur persönlichen Benutzung oder manchmal auch zur gewerblichen Nutzung anbieten.
- <u>http://www.myfontfree.com/</u>
- Der nachstehende Link führt zu einer Übersichtsseite
- https://www.psd-tutorials.de/die-besten-bilderdienste-und-stockquellen-in-deruebersicht-kostenlos-und-kostenpflichtig#kostenlos
- Achtung: Beachte die Hinweise zur Nutzung (Namensnennung usw.)
- Achtung: Nicht jeder Font hat Umlaute

# Ausdrucken der installierten Fonts

- Schriftdrucker
- <u>http://www.sttmedia.de/schriftdrucker</u>

| SchriftDrug                                                                                                    | :ker - Stefan Trost Media 🐡 🗕 🗆 🗙                                                                                                    |
|----------------------------------------------------------------------------------------------------|----------------------------------------------------------------------------------------------------|
| Datei Schriftliste Einstellungen Software Info&Hi                                                                   | lfe                                                                                                    |
| Schriften (1236)<br>Beispiel Text<br>18thCentury<br>Beispiel Text<br>1942 report<br>Drispirl Cert<br>39 Alt-Deutsch | Welche Schriften sollen gezeigt werden?         Installierte Systemschriften         Schriften aus Schriftdateien         Schriftdateien verwalten         Filter:         Welcher Text soll geschrieben werden?         Text geschrieben in der jeweiligen Schriftart: |
| 911 Porscha<br>Beispiel Text<br>@Adobe Fan Heiti Std B                                                              | Beispiel Text     V       Text geschrieben in der Standard-Schriftart:     %name%                                                                                                    |
| Beispiel Text<br>@Adobe Fangsong Std R<br><b>Beispiel Text</b><br>@Adobe Gothic Std B                               |                                                                                                    |
| Beispiel Text<br>@Adobe Heiti Std R<br>Boispiel Text                                                                | <ul> <li>○ HTML-Webseite</li> <li>✓ Datei nach dem Erstellen öffnen</li> </ul>                                                                                                    |
| @Adobe Kaiti Std R                                                                                                  | <b>v</b>                                                                                                    |

Exportieren

# Namen eines Fonts finden

<u>http://www.myfonts.de/finden/whatthefont/</u>

# Bildbearbeitung

# Bildbearbeitung in Windows 10 eingebaut

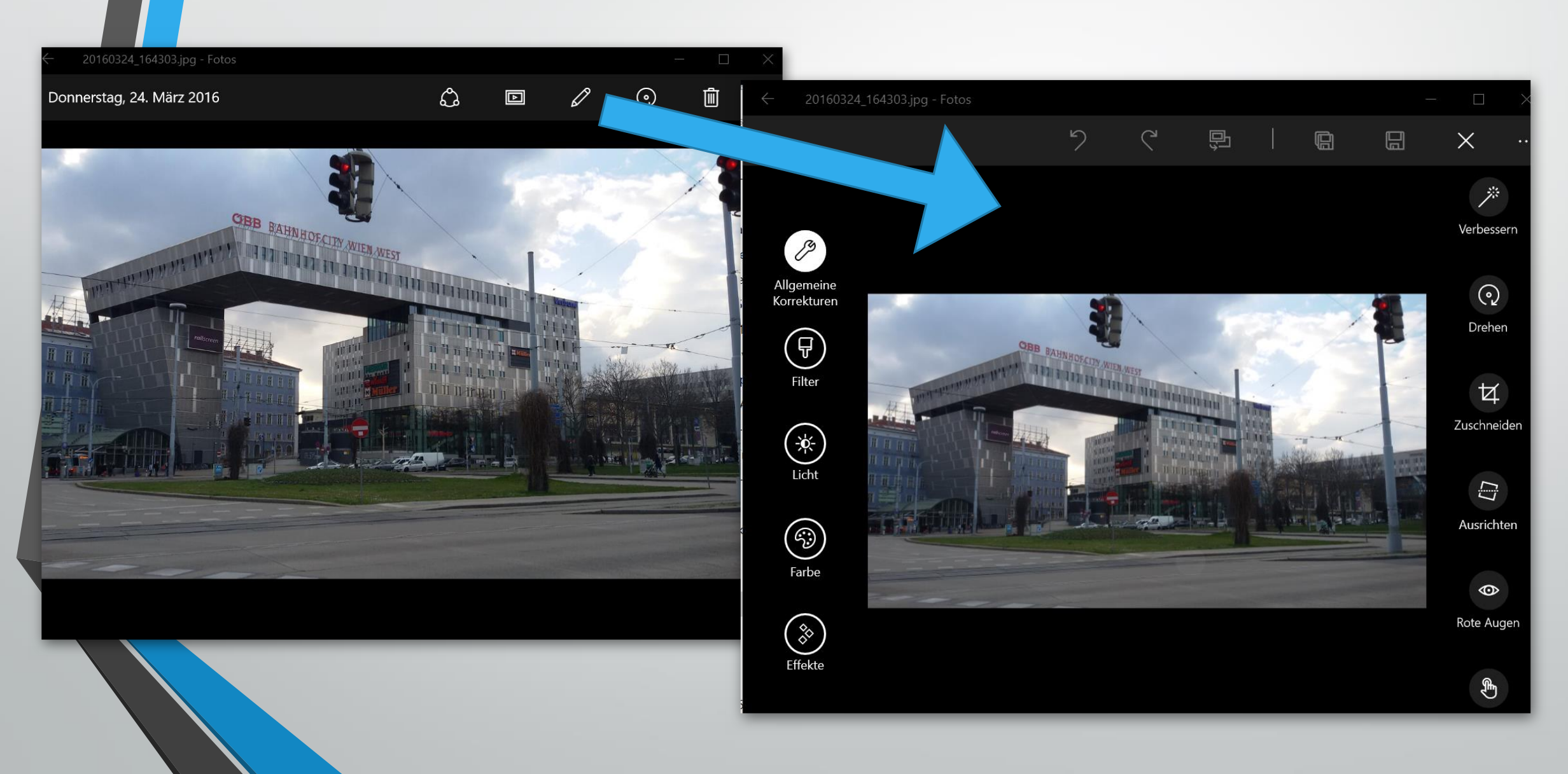

# FastStone

### http://www.faststone.org/FSViewerDetail.htm

### FastStone

Home

Download

| File Edit View Tag Favorites Crea                                                                                                    | te Tools Settings Help                                                                                                    |        |
|----------------------------------------------------------------------------------------------------|----------------------------------------------------------------------------------------------------|--------|
|                                                                                                    | 🛛 🗵 Smooth (2016) 🔹 🕐 📲 🌃 🖉 👘 🍰 🖼 🖾 🖼 🚍 🤮                                                                                                    | 10 1 1 |
| D2004063     D2004063     D2004063     D2004062     D2004062     D2004062     D2004062     D2004062     D20040717     D20040717     D2004071     D2004071     D2004071     D2004071     D2004071     D2004071     D2004071     D2004071     D2004071     D2004071     D2004071     D2004071     D2004071     D2004071     D2004071     D2004071     D2004071     D2004071     D2004071     D2004071     D2004071 | •         •         •         •         •         •         •         •         •         •         •         •         •         •         •         •         •         •         •         •         •         •         •         •         •         •         •         •         •         •         •         •         •         •         •         •         •         •         •         •         •         •         •         •         •         •         •         •         •         •         •         •         •         •         •         •         •         •         •         •         •         •         •         •         •         •         •         •         •         •         •         •         •         •         •         •         •         •         •         •         •         •         •         •         •         •         •         •         •         •         •         •         •         •         •         •         •         •         •         •         •         •         •         •         •         •         • |        |
|                                                                                                    | 1         000-053         3440           Image00004.jpg         1         1           1000-071         3400         1           1000-071         3400         1           Image00006.jpg         1         1                                                                                                    |        |

Buy

Donate

Contact Us

### CNET editors' rating:

FastStone Image Viewer is a fast, stable, user-friendly image browser, converter and editor. It has a nice array of features that include image viewing, management, comparison, red-eye removal, emailing, resizing, cropping, retouching and color adjustments. Its innovative but intuitive full-screen mode provides quick access to EXIF information, thumbnail browser and major functionalities via hidden toolbars that pop up when your mouse touches one of the four edges of the screen. Other features include a high guality magnifier and a musical slideshow with 150+ transitional effects, as well as lossless JPEG transitions, drop shadow effects, image annotation, scanner support, histogram and much more. It supports all major graphic formats (BMP, JPEG, JPEG 2000, animated GIF, PNG, PCX, PSD, EPS, TIFF, WMF, ICO and TGA) and popular digital camera RAW formats (CRW, CR2, NEF, PEF, RAF, MRW, ORF, SRF, ARW, SR2, RW2 and DNG).

#### No Adware. No Spyware. Free for Home Users

Version 5.5 download 2015-08-14 What's New

| Open Images<br>of type: | Save Images<br>to type: |  |  |  |  |  |
|-------------------------|-------------------------|--|--|--|--|--|
| • JPEG                  | • JPEG                  |  |  |  |  |  |
| • BMP                   | • BMP                   |  |  |  |  |  |
| • GIF                   | • GIF                   |  |  |  |  |  |
| • PNG                   | • PNG                   |  |  |  |  |  |
| • TIFF                  | • TIFF                  |  |  |  |  |  |
| • PCX                   | PCX                     |  |  |  |  |  |
| • TGA                   | • TGA                   |  |  |  |  |  |
| • JPEG2000              | • JPEG2000              |  |  |  |  |  |
| • PSD                   | PDF                     |  |  |  |  |  |
| • EPS                   |                         |  |  |  |  |  |
| • WMF                   |                         |  |  |  |  |  |
| • CUR                   |                         |  |  |  |  |  |
| • ICO                   |                         |  |  |  |  |  |

#### **Company Open RAW Images:** Canon CRW, CR2 Nikon NEF Pentax • PEF Fuji RAF Minolta MRW ORF Olympus SRF, SR2, ARW Sonv Panasonic • RW2

Digital Camera Support

Adobe DNG

# **Google Nik Collection**

2012 hat Google die Software erworben. Seither konnte man sie für rund 150 Euro kaufen. Jetzt gibt es sie gratis!

- Analog Efex Pro: Style traditioneller Kameras
- Color Efex Pro: 55 Filter
- Silver Efex Pro: S/W-Bearbeitung
- HDR Efex Pro: natürlich und künstlich wirkende HDR-Fotos
- Viveza: Farb- und Tonwertanpassung
- Sharpener Pro: Details und Texturen hervorheben, selektiv schärfen
- Dfine: Rauschreduzierung mit weniger Detailverlust

## https://www.google.com/nikcollection/

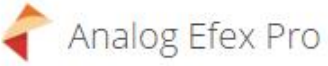

Entdecken Sie den Look und die Atmosphäre klassischer Kameras, Filme und Objektive.

Mehr Details

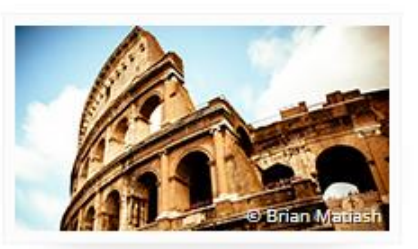

### Color Efex Pro

Ein kompletter Satz an Filtern für Farbkorrektur, Retusche und kreative Effekte

Mehr Details

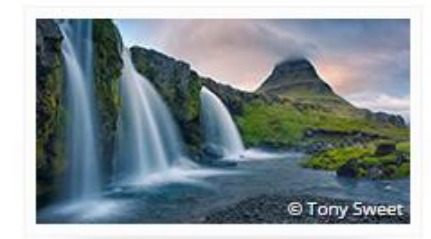

## Silver Efex Pro

Meistern Sie die Kunst der Schwarz-Weiß-Fotografie – mit Steuerelementen, die von den kreativen Möglichkeiten der Dunkelkammer inspiriert wurden.

Mehr Details

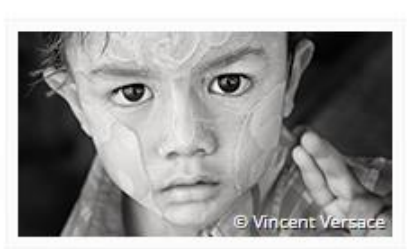

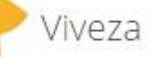

Passen Sie Farbe und Tonwert Ihrer Bilder selektiv an – ohne komplizierte Masken oder Auswahlen.

Mehr Details

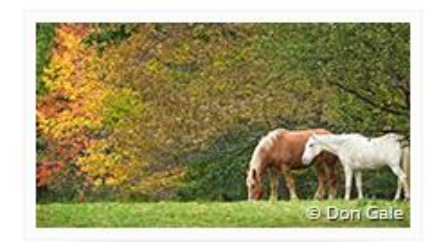

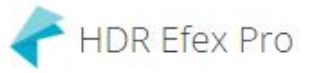

Von natürlich bis künstlerisch – entdecken Sie das ganze Potenzial der HDR-Fotografie.

Mehr Details

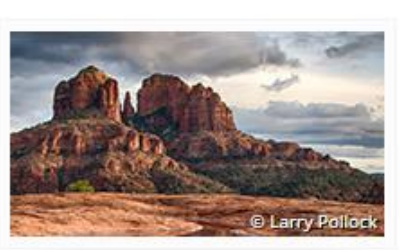

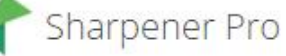

Arbeiten Sie versteckte Details gleichmäßig heraus: mit der Schärfungssoftware der Experten.

Mehr Details

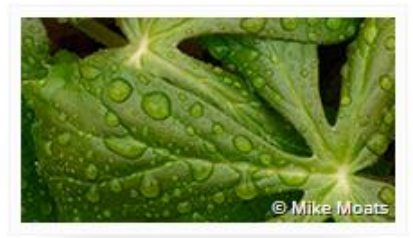

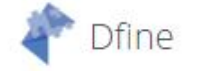

Verbessern Sie Ihre Bilder mit einer exakt an Ihre Kamera angepassten Rauschreduzierung.

Mehr Details

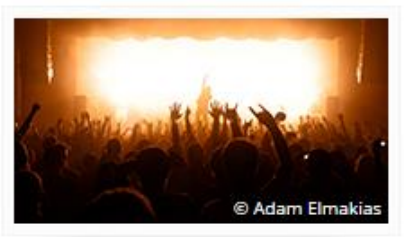

# Netzwerkspeicher

# Microsoft - OneDrive

| Kostenlos                  | 5 GB                    | Kostenlos     |
|----------------------------|-------------------------|---------------|
| Basis                      | 50 GB                   | 2,00 €/Monat  |
| Office 365 Personal        | 1 TB für 1 Benutzer     | 7,00 €/Monat  |
| Office 365 1 TB pr<br>Home | o Person für 5 Benutzer | 10,00 €/Monat |

# **Google-Drive**

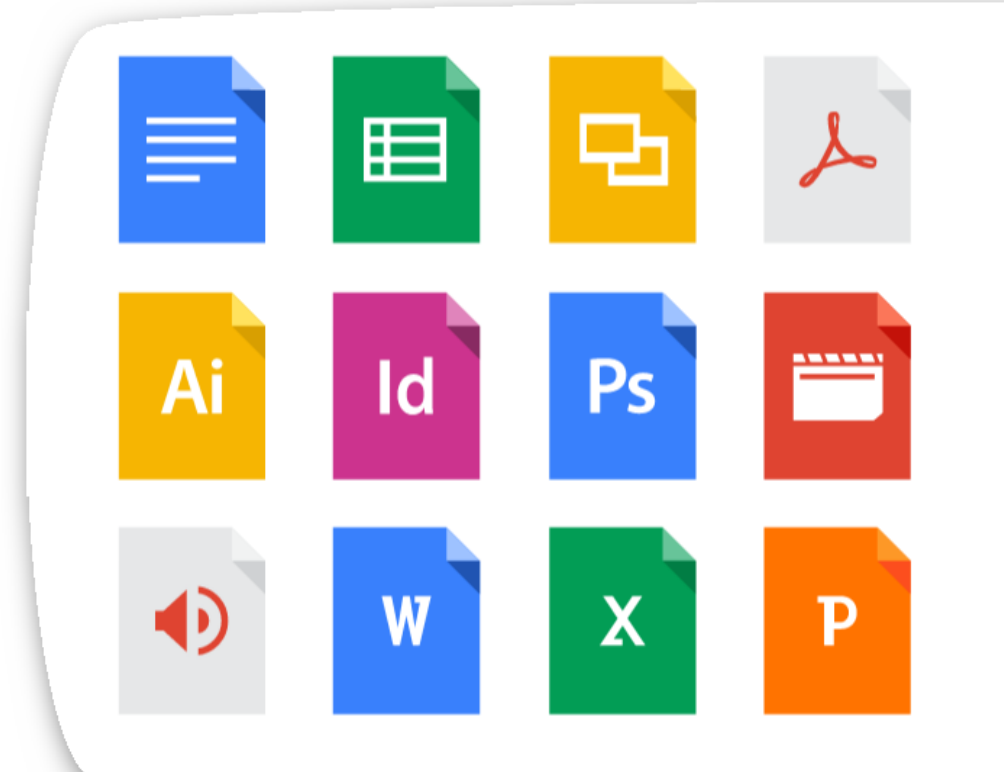

# Platz für alle Dateien

Zum Einstieg in Drive erhalten Sie 15 GB kostenlosen Online-Speicherplatz von Google, damit Sie Ihre Fotos, Geschichten, Designs, Zeichnungen, Aufnahmen, Videos und andere Dateien sicher aufbewahren können.

# **GMX** - Mediacenter

\*FreeMail-Nutzern stehen 2 GB Speicher kostenlos für das GMX MediaCenter zur Verfügung. Tipp: Durch die Installation unserer "MediaCenter App" oder "Fotoalbum App" erhalten FreeMail-Nutzer nach dem ersten Login zusätzlich 4 GB und mit der PC-Software "GMX MediaCenter für Windows" schalten sie sich nochmals 4 GB zusätzlich frei - alles dauerhaft kostenlos!

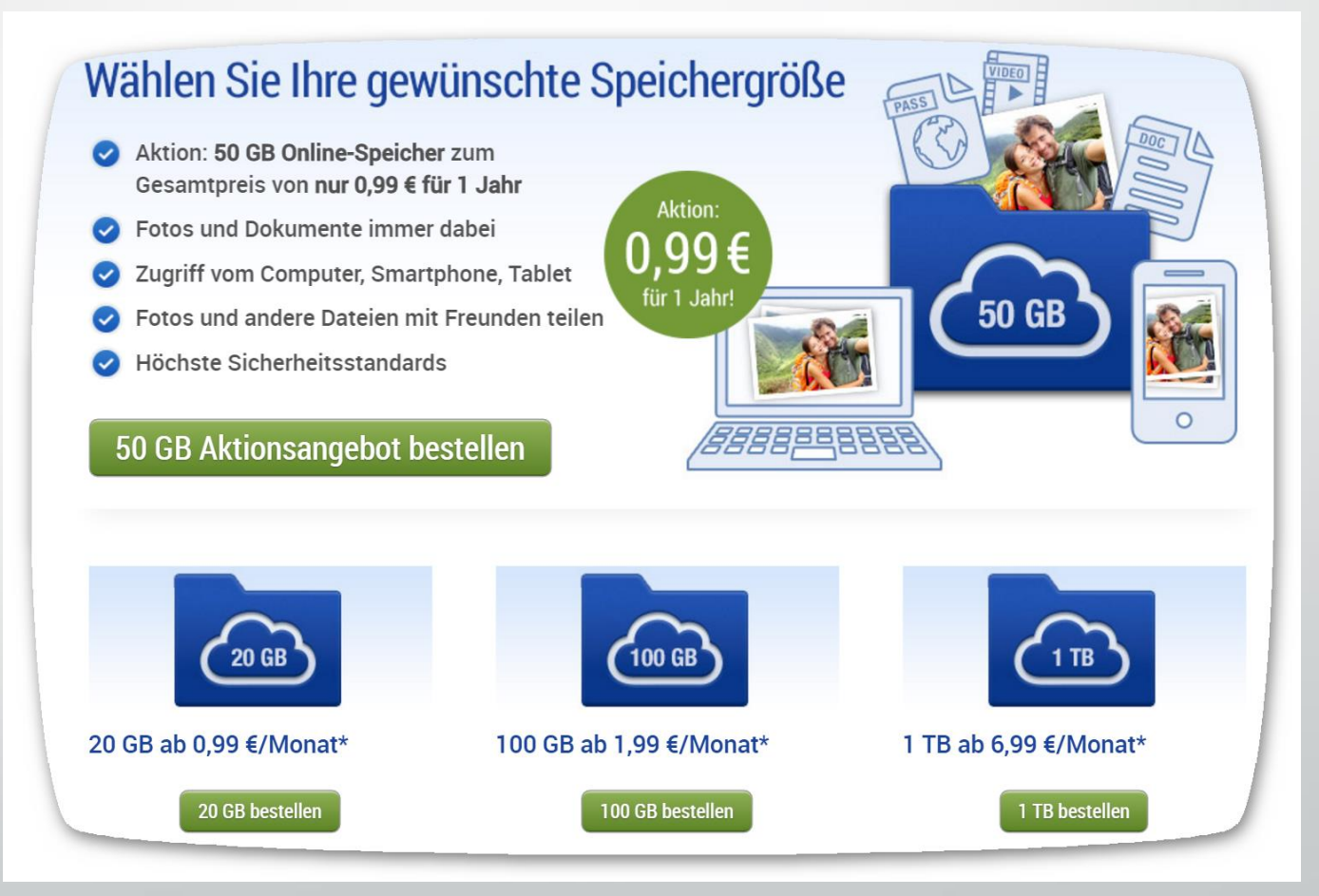

# Dropbox

|                                                     | Für Einze                             | lpersonen                            |
|-----------------------------------------------------|---------------------------------------|--------------------------------------|
|                                                     | Basic<br>Kostenlos<br>Derzeitiges Abo | Pro<br>9,99 €/Monat<br>Jetzt starten |
| Kernfunktionen von Dropbox                          |                                       |                                      |
| Speicherplatz                                       | 2 GB                                  | 1 TB                                 |
| Branchenführende<br>Synchronisierungstechnologie    | ~                                     | ~                                    |
| 256-Bit-AES und SSL-Verschlüsselung                 | ✓                                     | ~                                    |
| MS Office 365-Integration                           | ✓                                     | ~                                    |
| Dropbox-Badge (Kollaborationstool für<br>MS Office) | ~                                     | ~                                    |